## پلاگين Combine Part Marks

توسط این پلاگین میتوان مارکهای قطعات مشابه را بر حسب تعداد و نوع مارک قطعه (Part Position) در نقشههای مونتاژ با یکدیگر ترکیب کرد و در هر موقعیت دلخواه جابجا نمود. کارکرد این پلاگین به ترتیبی است که ابتدا کاربر یک قطعه را در نقشهٔ مونتاژ انتخاب میکند سپس پلاگین بصورت خودکار قطعات مشابه را شناسایی کرده و نیازمند معرفی دو نقطه برای تعیین محل خط راهنمای مارک و محل درج متن مارک میباشد. محتویات مارک ایجاد شده متشکل از تعداد قطعات شناسایی شده در نما (نه در کل نقشه مونتاژ)، خط تیره "-" و مارک اصلی قطعات مشابه خواهد می مراک و محل در کل نقشه مونتاژ)، خط تیره "-" و مارک اصلی قطعات مشابه خواهد مونتاژ)، خط تیره "-" و مارک اصلی قطعات مشابه در نما (نه در کل نقشه مونتاژ)، خط تیره "-" و مارک اصلی قطعات مشابه خواهد بود.

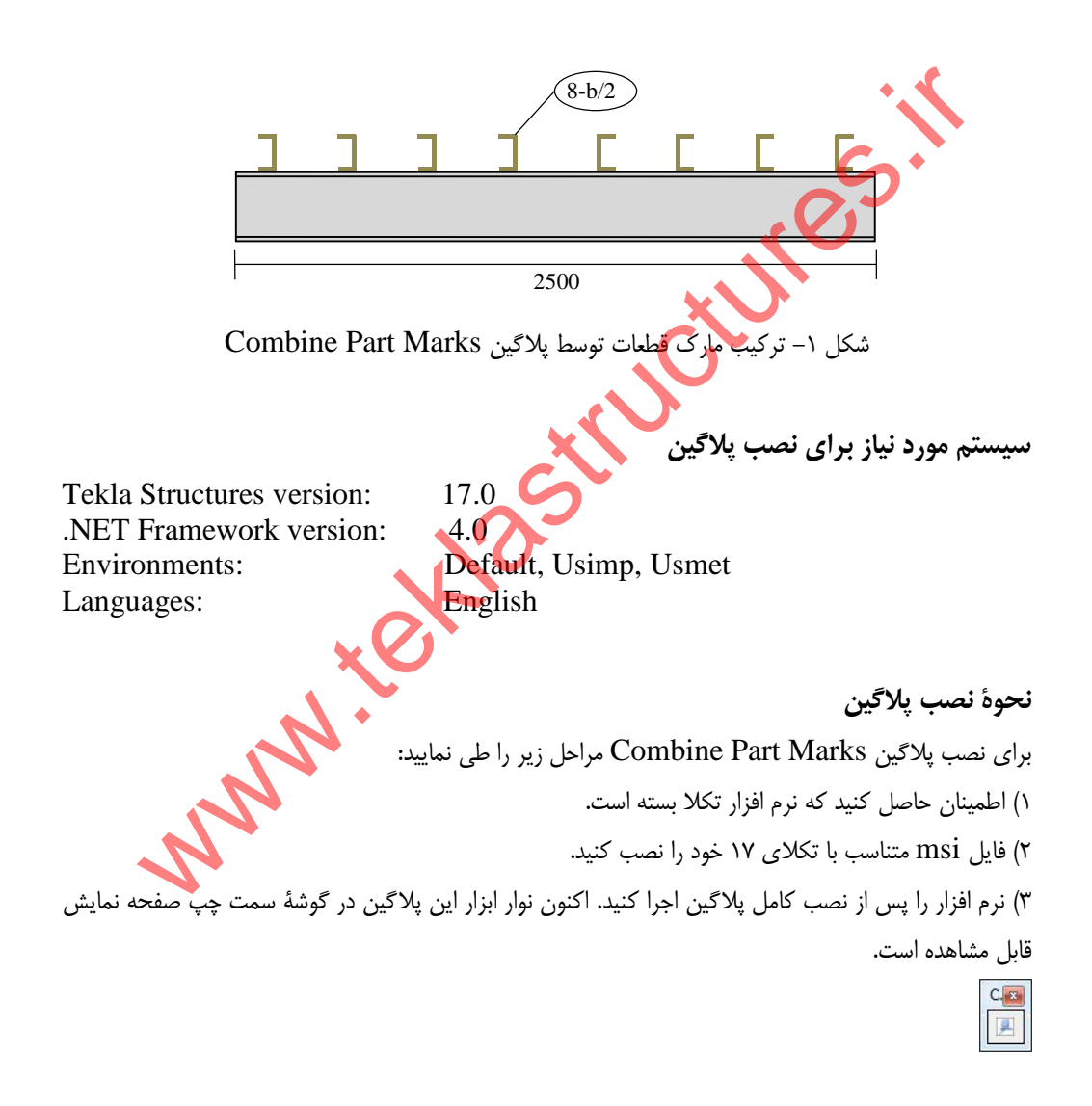

## **نحوهٔ استفاده از پلاگین** برای استفاده از پلاگین Combine Part Marks مراحل زیر را طی نمایید: ۱) یک نقشهٔ مونتاژ را که مایل به نمایش مارکهای قطعات آن میباشید بگشایید. ۲) بر روی آیکون پلاگین کلیک کنید.

۳) بر روی یک قطعه کلیک کنید تا قطعات مشابه با آن قطعه شناسایی گردند.
۴) با معرفی اولین نقطه، محل درج خط راهنمای مارک و با معرفی دومین نقطه، محل درج عبارت متنی مارک ترکیب شده را مشخص کنید.
۵) پس از ایجاد مارک مربوطه، میتوان آن را با عمل درگ کردن جابجا نمود و به موقعیت مطلوب جابجا کرد.
۶) مشخصات ظاهری مارک قطعه و خط راهنمای آن از پنجرهٔ Text Properties نقشه کنترل میشود. کاربر میتواند از طریق پنجرهٔ محاورهای محاورهای آن را با عمل درگ کردن جابجا نمود و به موقعیت مطلوب جابجا کرد.
۶) مشخصات ظاهری مارک قطعه و خط راهنمای آن از پنجرهٔ Text Properties نقشه کنترل میشود. کاربر میتواند از طریق پنجرهٔ محاورهای Text Properties نوع رنگ، نوع خط، چارچوب مارک و... را تنظیم کند و آن را با یک نام مشخص ذخیره نماید. سپس نام اختصاص داده شده را در پنجرهٔ محاورهای Marks تایک کند.

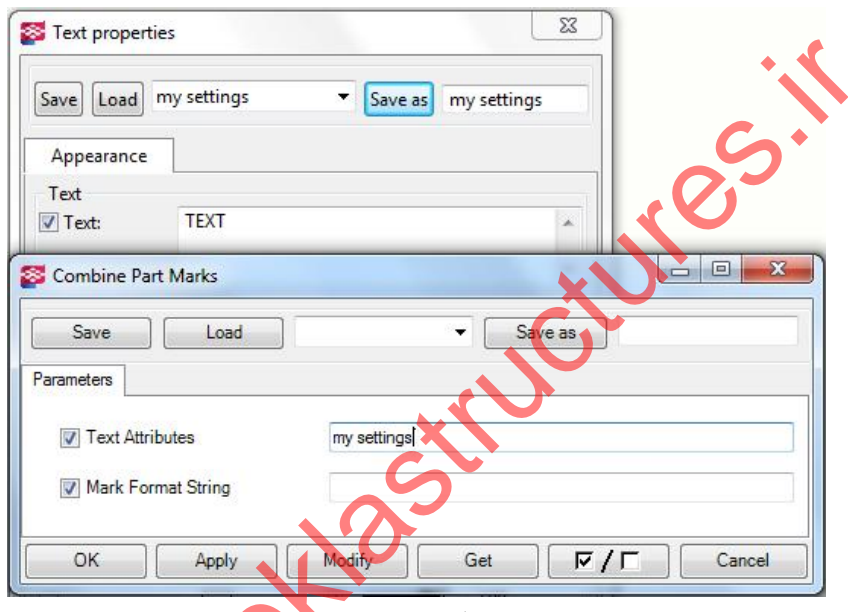

شکل ۲- فراخوانی تنظیم ذخیره شده در پنجره محاورهای پلاگین

دقت داشته باشید که این پلاگین تنظیمات خود را از پنجرهٔ Text Properties دریافت میکند و نه از پنجرهٔ Part Marks Properties.

۲) مارک قطعات ترکیب شده بصورت پارامتری است. بدین ترتیب که با تغییر تعداد قطعاتی که شناسایی شدهاند، این مارک نیز دچار تغییر و به هنگام سازی خواهد شد. دقت کنید که اگر قطعاتی که مارکشان با یکدیگر ترکیب شده است حذف گردند، ممکن است که دیگر مارک قطعات ترکیب شده نمایش داده نشود.